## 土壌有機物管理ツールの使用法

土壌有機物管理ツールでは、たい肥の施用などによって土づくりの指標となる 土壌中の有機物含量がどのように変化するかが計算できるツールです。

1. 土壌中の有機物の役割などについて

土壌中の有機物は植物養分の貯蔵庫としての役割とともに、土壌をふかふかに して植物の根はりを促進する働きがあります。

農林水産省の地力増進基本指針では、土壌中の有機物含量についてその維持すべき目標値(水田と樹園地で2%、普通畑で3%)が定められています。

土壌中の有機物含量を維持・増加させるための土づくりとしては、たい肥等の 施用や緑肥・カバークロップの利用が効果的です。

土壌中の有機物含量を維持するための「たい肥施用基準」については、この資料の4ページ目に記載しています。

土壌中の有機物が増加すれば、地球温暖化の緩和にも貢献 土壌中の有機物を増やすことは、温室効果ガスである二酸化炭素を地中に貯留す ることにもつながり、地球温暖化の緩和にも貢献することができます。 詳しくは、土壌のCO2吸収量「見える化」サイト(<u>http://soilco2.dc.affrc.go.jp/</u>) を参照してください。

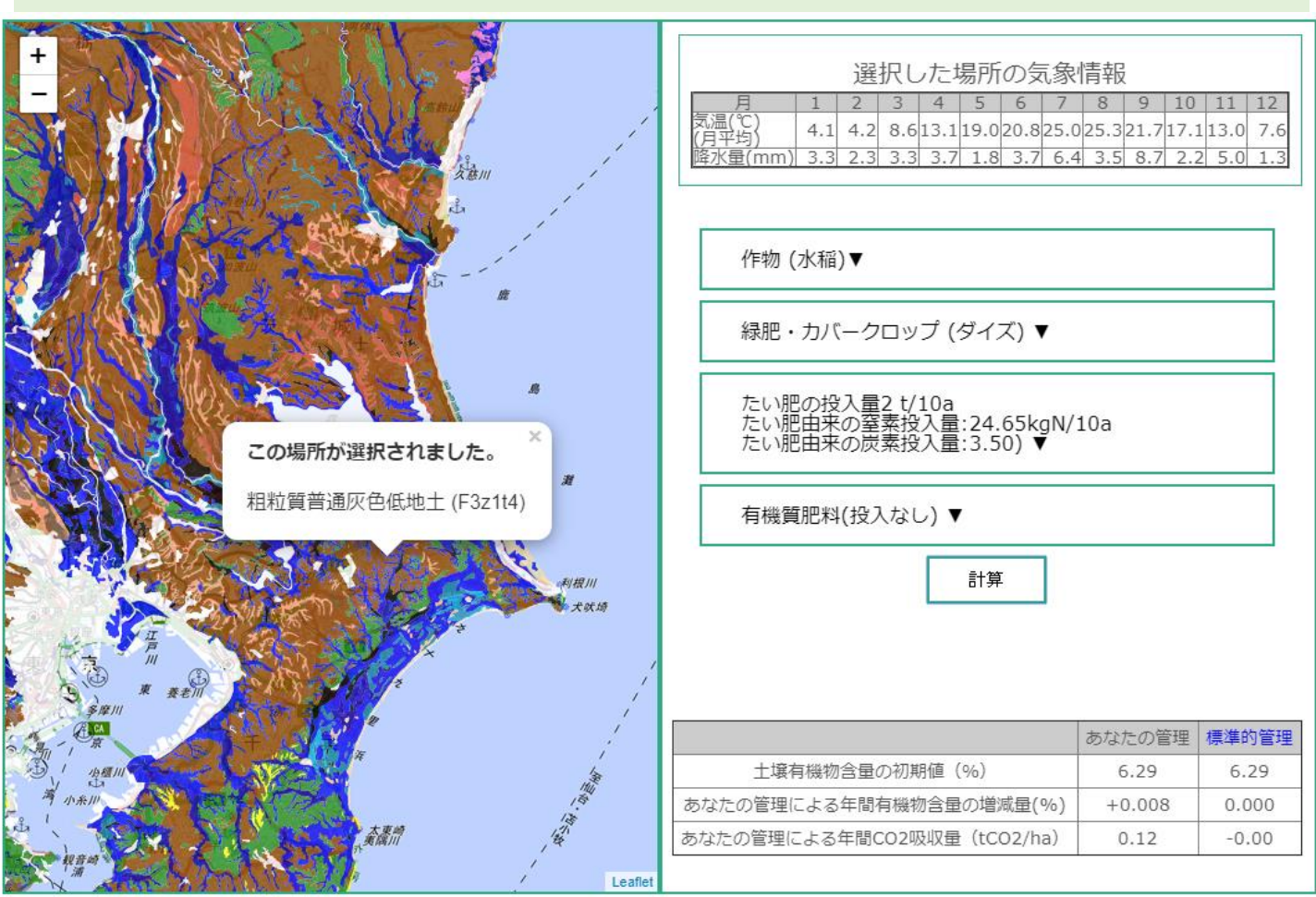

## 2. 土壌有機物管理ツールの使用方法について

①下画面の左側に表示されている土壌図から、調べたい地点を選択してください。

②地点を選択すると、その地点の土壌の種類名と選択した場所の気象情報が表示されます。

③次に、下図1のボタンをクリックすると作物選択パネル2が開きますので、作 付される作物を選択してください。

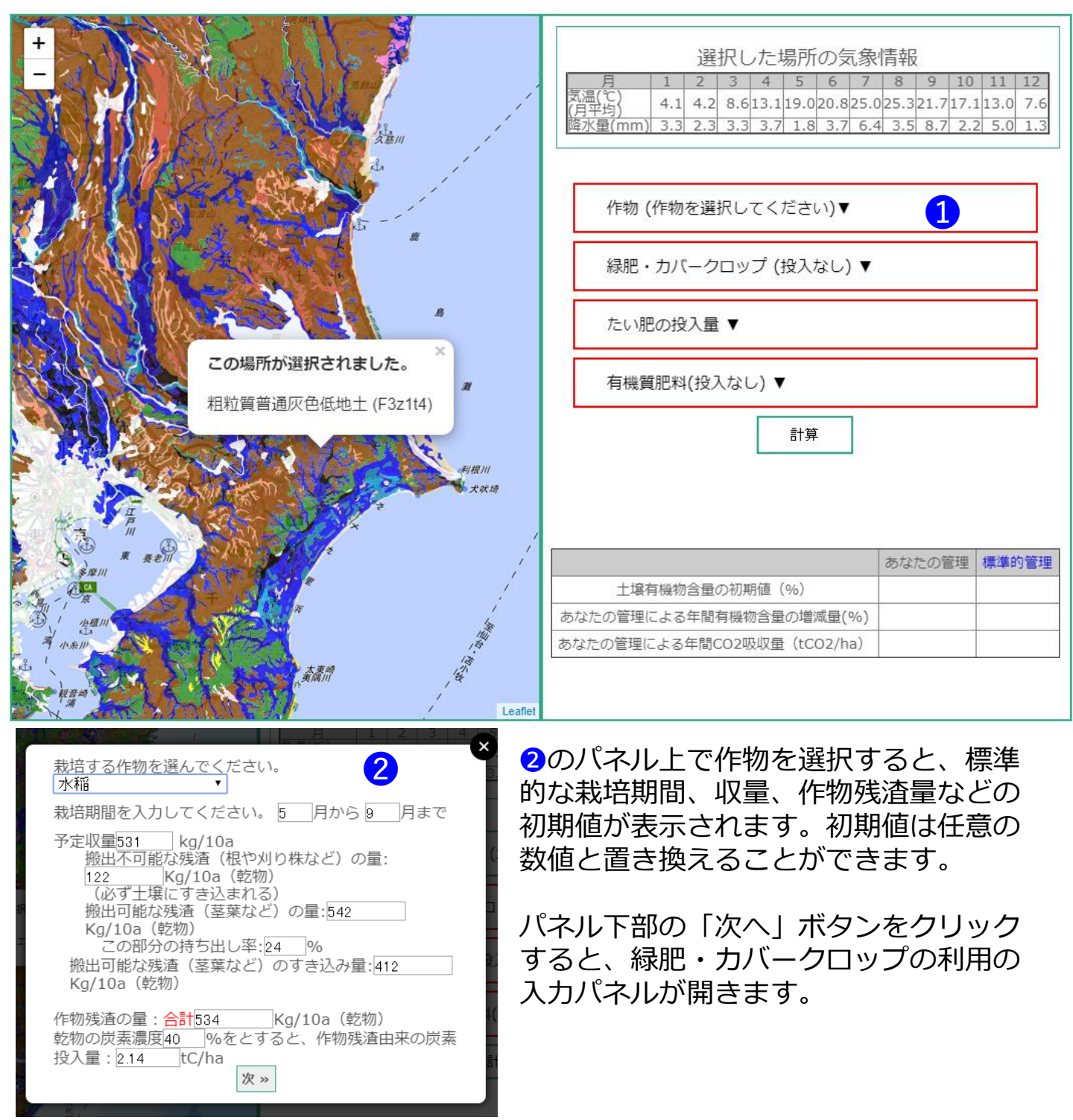

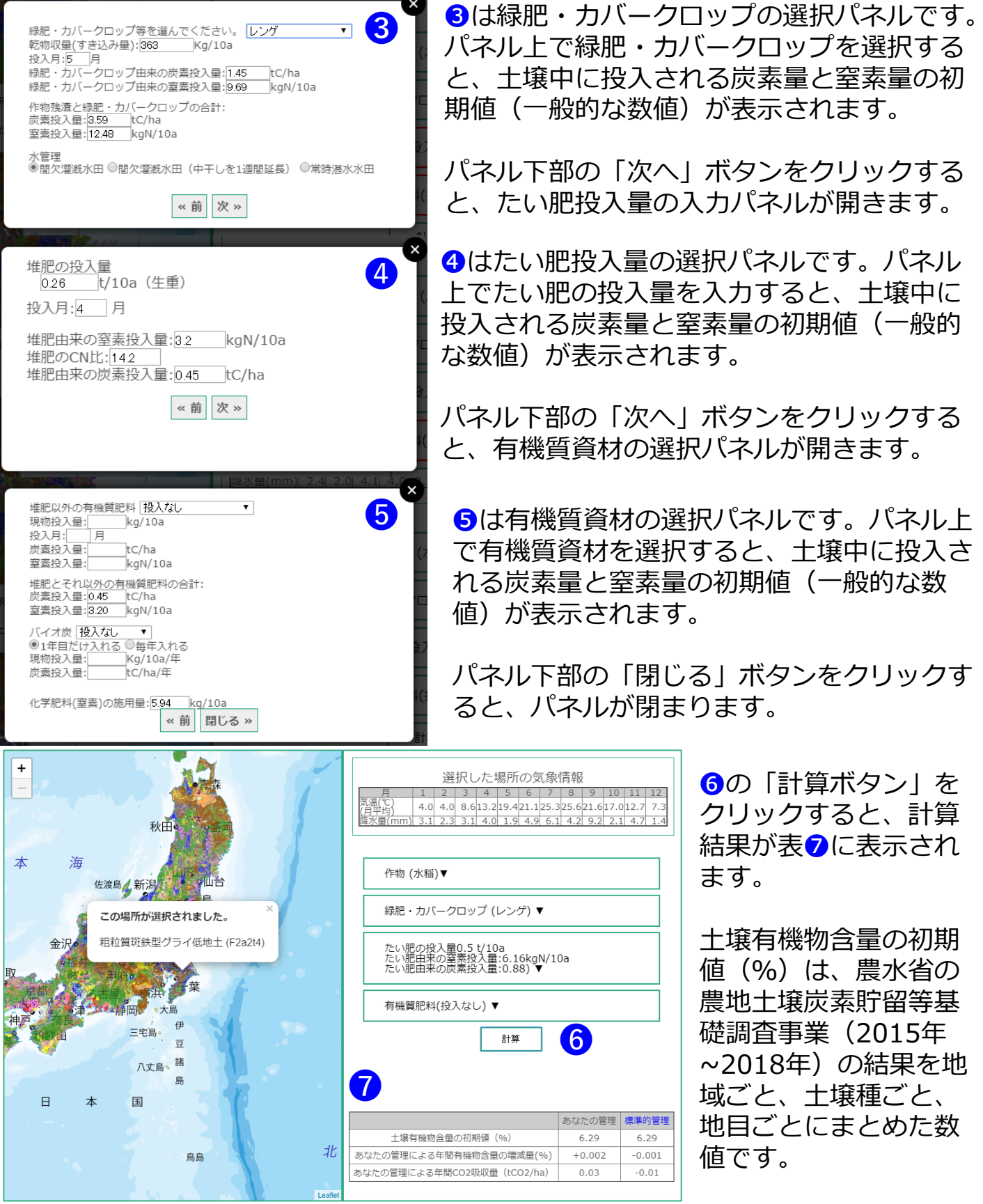

年間CO<sub>2</sub>吸収量とは、たい肥等の施用により、土壌中に貯留されたと考えられる CO<sub>2</sub>量を示しています。負の値を示す時は、土壌有機物の減少に伴いCO<sub>2</sub>が大気中 に放出された量となります。

## 3. たい肥施用基準について(地力増進基本指針より抜粋)

単位:t/10a

| 水稻                                                                    | 黒ボク土                                                                 |                                                        | 非黒ボク土                                       |                                               |
|-----------------------------------------------------------------------|----------------------------------------------------------------------|--------------------------------------------------------|---------------------------------------------|-----------------------------------------------|
|                                                                       | 寒地                                                                   | 暖地                                                     | 寒地                                          | 暖地                                            |
| 稲わらたい肥                                                                | 1                                                                    | 1                                                      | 1                                           | 1                                             |
| 牛ふんたい肥                                                                | 0.3                                                                  | 0.3                                                    | 0.3                                         | 0.3                                           |
| 豚ぷんたい肥                                                                | 0.15                                                                 | 0.15                                                   | 0.15                                        | 0.15                                          |
| バークたい肥                                                                | 1                                                                    | 1                                                      | 1                                           | 1                                             |
| <b>畑作物</b><br><sup>野菜を除く</sup>                                        | 黒ボク土                                                                 |                                                        | 非黒ボク土                                       |                                               |
|                                                                       | 寒地                                                                   | 暖地                                                     | 寒地                                          | 暖地                                            |
| 稲わらたい肥                                                                | 2                                                                    | 4                                                      | 1.5                                         | 1.5                                           |
| 牛ふんたい肥                                                                | 1.5                                                                  | 2.5                                                    | 0.5                                         | 1                                             |
| 豚ぷんたい肥                                                                | 1                                                                    | 1.5                                                    | 0.3                                         | 0.5                                           |
| バークたい肥                                                                | 1.5                                                                  | 2                                                      | 1.5                                         | 1.5                                           |
| 野菜                                                                    | 黒ボク土                                                                 |                                                        | 非黒ボク土                                       |                                               |
|                                                                       | 寒地                                                                   | 暖地                                                     | 寒地                                          | 暖地                                            |
| 稲わらたい肥                                                                | 25                                                                   | Λ                                                      | 25                                          | 25                                            |
|                                                                       | 2.5                                                                  | 4                                                      | 2.5                                         | 2.5                                           |
| 牛ふんたい肥                                                                | 1.5                                                                  | 2.5                                                    | 1                                           | 1                                             |
| 牛ふんたい肥<br>豚ぷんたい肥                                                      | 1.5<br>1                                                             | 2.5<br>1.5                                             | 1<br>0.5                                    | 1<br>0.5                                      |
| 牛ふんたい肥<br>豚ぷんたい肥<br>バークたい肥                                            | 1.5<br>1<br>2.5                                                      | 2.5<br>1.5<br>2.5                                      | 1<br>0.5<br>2.5                             | 1<br>0.5<br>2.5                               |
| 牛ふんたい肥<br>豚ぷんたい肥<br>バークたい肥                                            | 2.5<br>1.5<br>1<br>2.5<br>黑ボ                                         | 2.5<br>1.5<br>2.5<br>ク土                                | 1<br>0.5<br>2.5<br>非黑;                      | 1<br>0.5<br>2.5<br><b>ボク土</b>                 |
| 牛ふんたい肥<br>豚ぷんたい肥<br>バークたい肥<br><b>果樹</b>                               | 2.5<br>1.5<br>1<br>2.5<br>黒ボ<br>寒地                                   | +<br>2.5<br>1.5<br>2.5<br>ク土<br>暖地                     | 1<br>0.5<br>2.5<br>非黒<br>寒地                 | 2.5<br>1<br>0.5<br>2.5<br>ボク土<br>暖地           |
| 牛ふんたい肥<br>豚ぷんたい肥<br>バークたい肥<br><b>果樹</b><br>稲わらたい肥                     | 2.5<br>1.5<br>1<br>2.5<br><u>果</u> ボ<br>2.5                          | +<br>2.5<br>1.5<br>2.5<br>ク土<br>暖地<br>2.5              | 1<br>0.5<br>2.5<br>非黒<br>寒地<br>2            | 2.5<br>1<br>0.5<br>2.5<br>ボク土<br>暖地<br>2      |
| 牛ふんたい肥<br>豚ぷんたい肥<br>バークたい肥<br><b>果樹</b><br>稲わらたい肥<br>牛ふんたい肥           | 2.5<br>1.5<br>1<br>2.5<br><b>黒</b> ボ<br><b>寒地</b><br>2.5<br>1.5      | +<br>2.5<br>1.5<br>2.5<br>ク土<br>受助<br>2.5<br>1.5       | 1<br>0.5<br>2.5<br>非黒<br>寒地<br>2<br>1       | 2.5<br>1<br>0.5<br>2.5<br>ポク土<br>暖地<br>2<br>1 |
| 牛ふんたい肥<br>豚ぷんたい肥<br>バークたい肥<br><b>果樹</b><br>稲わらたい肥<br>牛ふんたい肥<br>豚ぷんたい肥 | 2.5<br>1.5<br>1<br>2.5<br><b>黒</b> ボ<br><b>寒地</b><br>2.5<br>1.5<br>1 | +<br>2.5<br>1.5<br>2.5<br>ク土<br>2.5<br>1.5<br>1.5<br>1 | 1<br>0.5<br>2.5<br>非黒<br>え<br>2<br>1<br>0.3 | 1<br>0.5<br>2.5<br>ボク土<br>度地<br>2<br>1<br>0.3 |

暖地および寒地は、深さ50cmの土壌温度が、各々15~22℃および8~15℃の地帯となります(調べ方については次頁を参照してください)。

農林水産省は、2008年に地力増進基本指針を改正し、土づくりのための基本的な土壌管理の方法及び適正な土壌管理の推進、土壌の性質の基本的な改善目標及び基本的な改善方策、その他地力の増進に関する重要事項を示しています。 その中では、地力の増進に関する重要事項として、家畜排せつ物等の有機物資源のたい肥化とその利用による土づく りを促進しています。

## 4. 土壌の種類名と土壌温度の調べ方(たい肥施用基準を参照するため)

日本土壌インベントリーの土壌図閲覧画面の2画面表示機能では、土壌の種 類毎の分布状況を調べながら、様々な情報との比較が同時にできます。

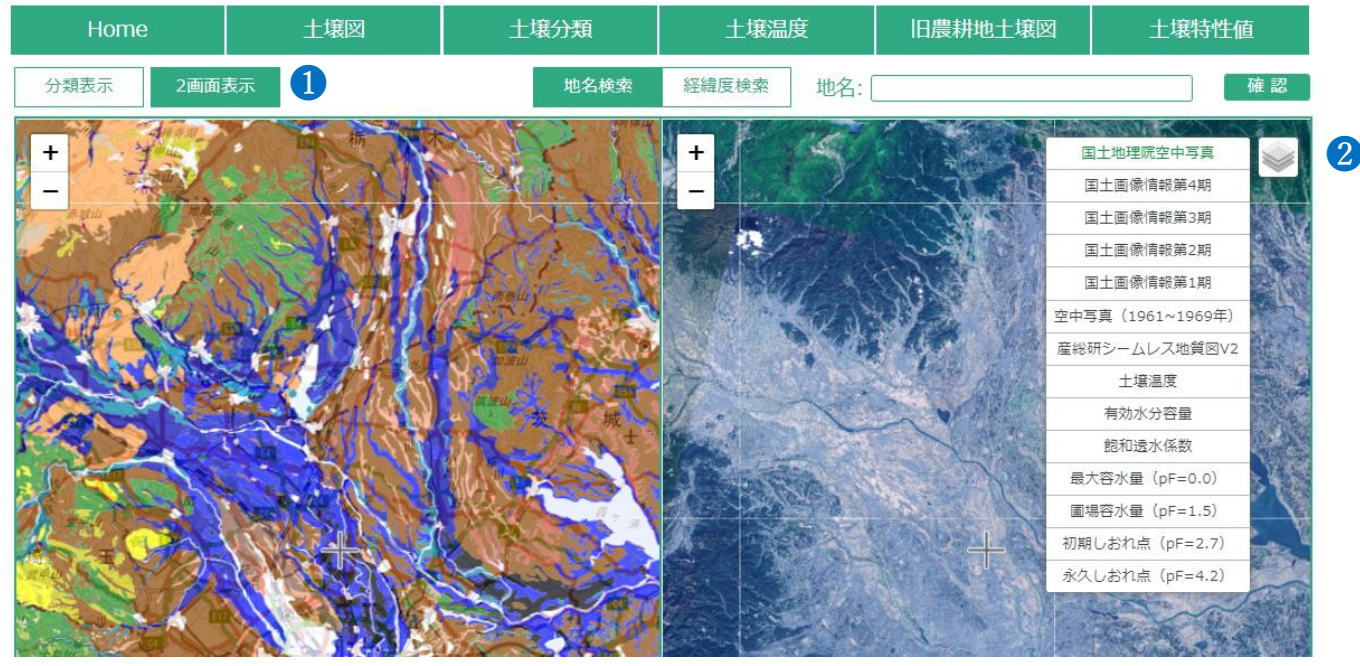

・土壌図閲覧画面の「2画面表示」1ボタンを押すと、画面を2画面に分けて表示することが可能です。上図の画面左側は土壌図、右側は国土地理院が提供している空中写真を選択した場合の画面構成となります。

・右側画面の右端にある2ボタンを押すと、表示可能な地図リストが現れます。

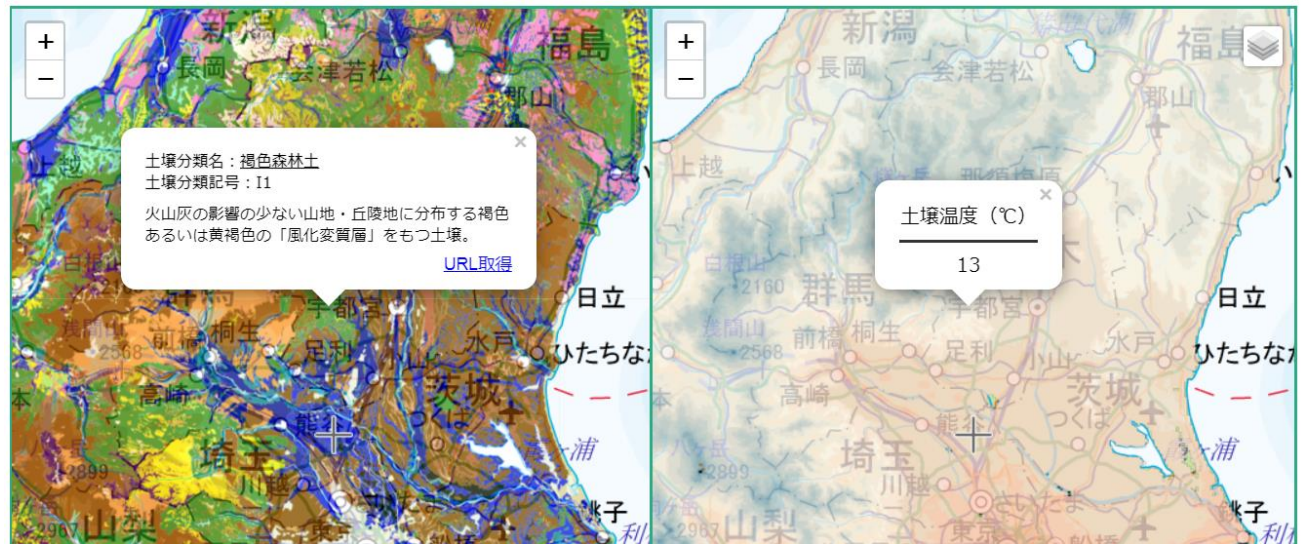

・地図リストから土壌温度図を選択した場合、土壌図(左側画面)上をク リックすると同地点の土壌温度の平年値が右側画面上に表示されます。土 壌の種類と土壌温度を調べることができ、たい肥施用基準を参照すること ができます。